## راهنمای تصویری و متنی ثبت پایان نامه ها در سامانه ملی ثبت پایان نامه، رساله و پیشنهاده

دانشجوی گرامی چنانچه در مرحله ثبت پروپوزال در سیستم مذکور ثبت نام نمودهاید و به شما رایانامه و گذرواژه داده شده است در این مرحله نیازی به ثبت نام مجدد نیست و با همان رایانامه و گذرواژه وارد شوید. چنانچه اولین بار هست وارد سیستم میشوید لازم است در ابتدا ثبتنام نمایید. بر روی گزینه <mark>نامنویسی</mark> کلیک

| مسدمه البندخان<br>ناد ملوم و فاکاری اطلامات ایران ۲۵ دکر، ال        |                                                                                         | سندانه ملی<br>لیت پایان نامه، رساله، و پیشنهاده                                                                                                    |
|---------------------------------------------------------------------|-----------------------------------------------------------------------------------------|----------------------------------------------------------------------------------------------------|
|                                                                     | صلى ياما                                                                                | tensisien while also share while any angle in the                                                                                                    |
| اماله ليت                                                           | www.aus                                                                                 |                                                                                                    |
|                                                                     | anti-fa                                                                                 |                                                                                                    |
|                                                                     | and the second                                                                          |                                                                                                    |
| and an and a second second                                          |                                                                                         | AND DODING                                                                                                    |
| and anterest and a                                                  |                                                                                         |                                                                                                    |
| أطلاعيه                                                             |                                                                                         | فرباره سامانه                                                                                                    |
| 🕥 مدينه بزود كاربران دانشگاهي به سابله مديد                         | بلر يوتبش بإثلاء القلاعات بإناريالمحا و رماله عا تر                                     | يحتينك شمرة ١٣/١٨٩٩ تتريغ ١٣/١٨٩٩ وزيت عليما تمليقات واطور على للما                                                                                             |
| و مشاه ملي تبده بالزيانية، إساف و بيشتواده أمانه تبت<br>اطالمان شد. | فی، هب دانتگاهاد بزرمیکاماد و مرائز آموزش<br>قرار بعد و از آنی خوانید است که حسیر گواهی | ایراداند. بهود دسترمی به این منابع او پیش کردن از خوابهایی در پوشترهای داشگاه<br>دکتر، پوهشی و فانوی تشور باره کرده که یک دسته از این مذکره و در است. ایراداک ه |

۲. در این مرحله تمامی اطلاعات خواسته شده را به صورت کامل وارد نمائید.

نمائيد.

| ← → C O sabtirandoc.acii//Account/Register                                                                         | 7 확 ☆ @                                                                   | 0.01 |
|----------------------------------------------------------------------------------------------------|---------------------------------------------------------------------------|------|
| سه میان، شماره معنی میرام در پایانیده رایشیل، درمرانی<br>ز) را امیانوان ویرایش کرد، پس مر وارد کردن آنها نظت کنید. | <ul> <li>هورش (بالند هله)</li> <li>شناسه ملي و رايانامه (ايميا</li> </ul> | •    |
|                                                                                                    | حادث                                                                      |      |
| Start and                                                                                                    | كذروازه                                                                   |      |
|                                                                                                    | نام [                                                                     |      |
|                                                                                                    | نام مانوادگی                                                              |      |
|                                                                                                    | نام (انگلیسی)                                                             |      |
|                                                                                                    | بامغانوادکی (انگلیسی)                                                     |      |
|                                                                                                    | فاج يدد                                                                   |      |
| ه قراني 💿 الباغ مارمي:                                                                                             | الميت ۽                                                                   |      |
|                                                                                                    | شناسه على                                                                 |      |
| • max / • days a / • 1+                                                                                            | יוניא נפאר                                                                |      |
|                                                                                                    | شماره بتغي ممراه                                                          |      |
| CO © 14-1                                                                                                    | منى 1                                                                     |      |

۳. در این قسمت پیامی تحت عنوان "برای تایید حساب کاربری به رایانامه خود بروید و روی پیوند ارسالی کلیک نمائید" برای شما به نمایش داده میشود.

|                                                                                  | and the combanity of the set of the                                                                                      |                                                                                                    |                                                                                                    |                                                                                                    |                                                                                                    |
|----------------------------------------------------------------------------------|----------------------------------------------------------------------------------------------------|----------------------------------------------------------------------------------------------------|----------------------------------------------------------------------------------------------------|----------------------------------------------------------------------------------------------------|----------------------------------------------------------------------------------------------------|
| G droct                                                                          | دست موز تبایند دند.<br>پژو بهنگاه علوم و فناوری اطلاحات ایر                                                              |                                                                                                    |                                                                                                    | انه ملی<br>ثبت پایان نامه، رساله، و پیشهاده                                                                                                    | - 🗇                                                                                                    |
|                                                                                  |                                                                                                    |                                                                                                    | يخضابهما تعاييرياءا                                                                                                    | س روسترهای هیپتگی درباره سایانه                                                                                                    | nieli 🕈                                                                                                    |
|                                                                                  |                                                                                                    |                                                                                                    |                                                                                                    | 52                                                                                                    | تأييد حساب كارا                                                                                                    |
|                                                                                  |                                                                                                    |                                                                                                    |                                                                                                    | اب کاربری به رادانیه خود بروید و روی زموند ارسالی ک                                                                                                    | • برای تأرید سنا                                                                                                   |
|                                                                                  |                                                                                                    |                                                                                                    |                                                                                                    |                                                                                                    |                                                                                                    |
|                                                                                  |                                                                                                    |                                                                                                    |                                                                                                    |                                                                                                    |                                                                                                    |
|                                                                                  | c                                                                                                    |                                                                                                    |                                                                                                    |                                                                                                    | (c                                                                                                    |
| نى<br>بىلى                                                                       | <ul> <li>الركنت</li> <li>يتمياني</li> </ul>                                                                              | مائغ برجع                                                                                                    | لمتلته                                                                                                    | يانأكادهان اطلاعات                                                                                                    | مرباره ایرانداک                                                                                                    |
| نې<br>مېر                                                                        | ن نارگشت<br>پشتیبالی<br>ان شن و الن                                                                                      | gey gla<br>Jawi (Jawi                                                                                                    | ماليايدها<br>ماليان في المركز بينانية واليونانية والم                                                                                                    | يارگادهان اطلاعات<br>بارگاه اطلاعات عامیر اولن (آنت)                                                                                                    | مریاره ایرانداک<br>به داد                                                                                          |
| هی<br>(دانل ۱۹۲۴- ۱۹۲۱) (۱۹۲۰- ۱۹                                                | ی بارگذت<br>ور شی و این<br>در واین داران<br>در واین ایزومتر (کار                                                         | <b>مالع برجع</b><br>العمالي <b>برجع</b><br>العمالي بزومل<br>العمالي بزومل                                                      | <b>ماماندها</b><br>مامانه على شت وارزرنامه رسانه و ریشترواده<br>مامانه رستینه ورومانی<br>مامانه رومه و روانور رومونی (مامانه)                                                                                               | <b>پیگادهای اطلاعات</b><br>رایگاه اطلاعات عامی ایران (گدی)<br>میرانه اطلاعات عامی، بیوستیی و اماروانه ایران اندرا<br>مانگاه علم اطلاع می بیوستیی و اماروانه ایران اندرا                                                                                                    | مریاره ایراساک<br>به عاله<br>بر سالی<br>لیز                                                                        |
| هی<br>(،انلی ۲۲۱ (۲۰۱۰)                                                          | ی بارگذت<br>یه شده و در<br>در دیوه دارل (باره در اف)<br>در باره                                                          | <b>مان دردع</b><br>العمان العام<br>العمان العام<br>العمان العام<br>والعامية                                                    | <b>مشادها</b><br>ماماد علي شت وارل تابه وماله و پیشتیهاده<br>مامله وسمه و کوهش<br>مامله مرده و نابانان بکوهش (مامنا)<br>مامله مارک مردو                                                                                     | <b>پایگادهای اطلاعات</b><br>پایگاه اطلاعات عامی اول (گنو)<br>میلاه اطلاعات علمی، باوهانی اول (عو الولاه ایران (در)<br>ملگاه عالم افلوریه و بوگوی ایران در جوان (دالا<br>داشن ایران مطلارک ایرانیان در داشتن موان (دالا                                                                                       | مرباره ایرانساک<br>برگ باله<br>نیر ساری<br>آبز<br>استریامه                                                         |
| هی<br>(دانلی ۲۲۲ - ۲۹۱۹ (۲۹۰)<br>تمان از محمد ۱۳۵۱                               | ی بازگشت<br>به شمن و این<br>در و بینماندان (ورستی افر)<br>در تابیما<br>در تابیما                                         | <b>مان درج</b><br>استان درجع<br>راستان بتومن<br>البرست دستند<br>رازدار معا<br>شوره اس ارز                                      | <b>میآمادها</b><br>میلیه علی تیت وارلی ایند رساله و پیشتهاده<br>میلیه میرسه و تقانان نیزمنی امامت؟<br>میلیه میلیه مو<br>میلیه معروب ایرانی کابیانجوا (عدی)                                                                  | <b>پایگادهای اطلاعات</b><br>پایگاه اطلاعات عامی اول (آدی)<br>میلاه اطلاعات علمی، پزیمندی و ادارهاه ایران (در)<br>مانگاه علم اطلاییه و توآمی قران در جولی (دارا<br>مانش قران مطارکه اولیتی در داشتن حوان (دارا<br>روینهای پزیری طارکی                                                                         | مرطوه ایراندگ<br>بارد مارد<br>نیر ساری<br>استریامه<br>ساره استراجیک                                                |
| هی<br>(دانلی ۲۲۱) ۱۹۹۵/۲۹۰ (۲۱)<br>تعلی کر محمد ۱۹۵۵                             | ی ایرکشت<br>به شمن و این<br>مرو دینماندان (بایمنیان)<br>د تابیا<br>د تابیا<br>م پالینامه و بسایه (یاد)                   | <b>منابع مرجع</b><br>العطاع المعان<br>والعنان يؤوط<br>الهرست مستند<br>والعلمية<br>شيوعامه المان<br>والعنان بالإش               | مناعاتها<br>عمله على تت وارزيانه رساله و پيشتهانه<br>ممله بيشيه وتومش<br>ممله موسو و نقاطي بزوهش اسامت<br>ممله معتريت و نقاطي بزوهش اسامت<br>ممليه معريت مراكر كارتانها (عدي)<br>المعريت مراكز كارتانها (عدي)               | ی <mark>ایگادهای اطلاعات</mark><br>ریایگاد قلاییان عامی ایران (گیو)<br>میراد اطلاعات علمی، زیرمنی، و تناویله ایران (شر)<br>مانگاد علم تقویی و نوایی قران مر جولی (شا<br>مانش ایران سلزگک آویایان مر عامل جولی (شا<br>رویدیای ترویش و تناوی<br>رویدیای ترویش و تناوی<br>مانوعات نیزیان می ایران مر ایران مراد | مرطره ایرانداک<br>در مارد<br>در ساری<br>ایر<br>مرابه امترانیک<br>مرابه امترانیک<br>در مارد مارد<br>در مارد مارد    |
| هی<br>(دانش ۲۹۱) ۱۹۹۵ (۲۹۰)<br>(دانش ۲۹۹۵ (۲۹۰)<br>۲۹۹۹ (محمد ۱۹۹۵)              | ی ایرکشت<br>یہ شمن و اس<br>مرو دینمسلیل (ریستی اد)<br>د شیما<br>ریلی شم و رسلہ (راد)                                     | <b>مانع مرجع</b><br>العطاع المعال<br>والعدان يؤوط<br>الهرمت مستع<br>والعدما<br>شوه الع الران<br>والعدما<br>والعدما             | مضابعها<br>علمه على تت وارزيامه رساله و پيتروانه<br>ملمه وشينه يومش<br>ملمه مورده و نقاض يتومش<br>ملمه معروده و نقاض يتومش اسامت<br>ملمه معرود قرائر كانتانجه (دير)<br>ملمه ميرود تشت ها و معردهان ميتراطي<br>ايرا فيليريا) | ی <mark>ایگادهای اطلاعات</mark><br>رایگاه اطلاعات عامی ایران (گی)<br>میهاه اطلاعات علمی، نیومنی، و تناویله ایران (شر)<br>مانگاه علم اطلوی، و نوایی قرارن در جولی (شا<br>اطلاعات ایران حالایی ایران<br>استارم اطلاعات اشاهیهای رایانی و ایرانی ملی<br>طلاعات اشاهیهی رایانی و ایرانی ملی                      | مرطوه ایراندای<br>ایر سازی<br>ایر<br>سازه استاری<br>سازه استاریک<br>حماد داشت سازی<br>حماد داشت سازی               |
| هی<br>(۱۹۹۱) ۱۹۹۹ می (۱۹۹۰)<br>(۱۹۹۵) مامن از ماعت ۲۵ ه ۱۹<br>(۱۹۹۹) ماعت (۱۹۹۵) | ی بازگشت<br>به شمن و اس<br>من و بیماندان (بایمشراط)<br>د تابیما<br>بر بازینامه و رسانه (راد)<br>د بازینامه و رسانه (راد) | <b>مانع مرجع</b><br>العطاع المعال<br>والعلمان وتوط<br>الهرست مستند<br>مراهلمما<br>المعال المراج<br><b>يوندها</b><br>عاطات عليس | مضابعها<br>علمه على تت وارزيامه رساله و پيشتهاده<br>ململه وشيه وتومش<br>ململه موجه و نقاض رئومش اسامت<br>ململه موجه و نقاض رئومش اسامت<br>ململه موجه و نقاض رئومش<br>الما دربان رئيمت حساب كارماحما (عدر)                   | یایگادهای اطلاعات<br>یایگادهای اطلاعات<br>دیهاه اطلاعات علمی ایران (گی)<br>داشلاعات علمی نومشی قران در جولی اسل<br>داشل قران سلزکت فیادی در داشل مولی (سل<br>مشارع اطلاعات اطلاعی<br>اسلامی دو دوری نمادی<br>اسلامی دو دوری نمادی<br>معدیاریها و میرکندان علم ایرانیک                                        | <b>مرباره ایراندای</b><br>ایر سازی<br>ایر<br>سازه ایرازی<br>سازه ایرازی<br>حماد داری<br>سازه ایرازی<br>سازه ایرازی |

## ۴. کلیک روی لینک ارسالی جهت تکمیل ثبتنام

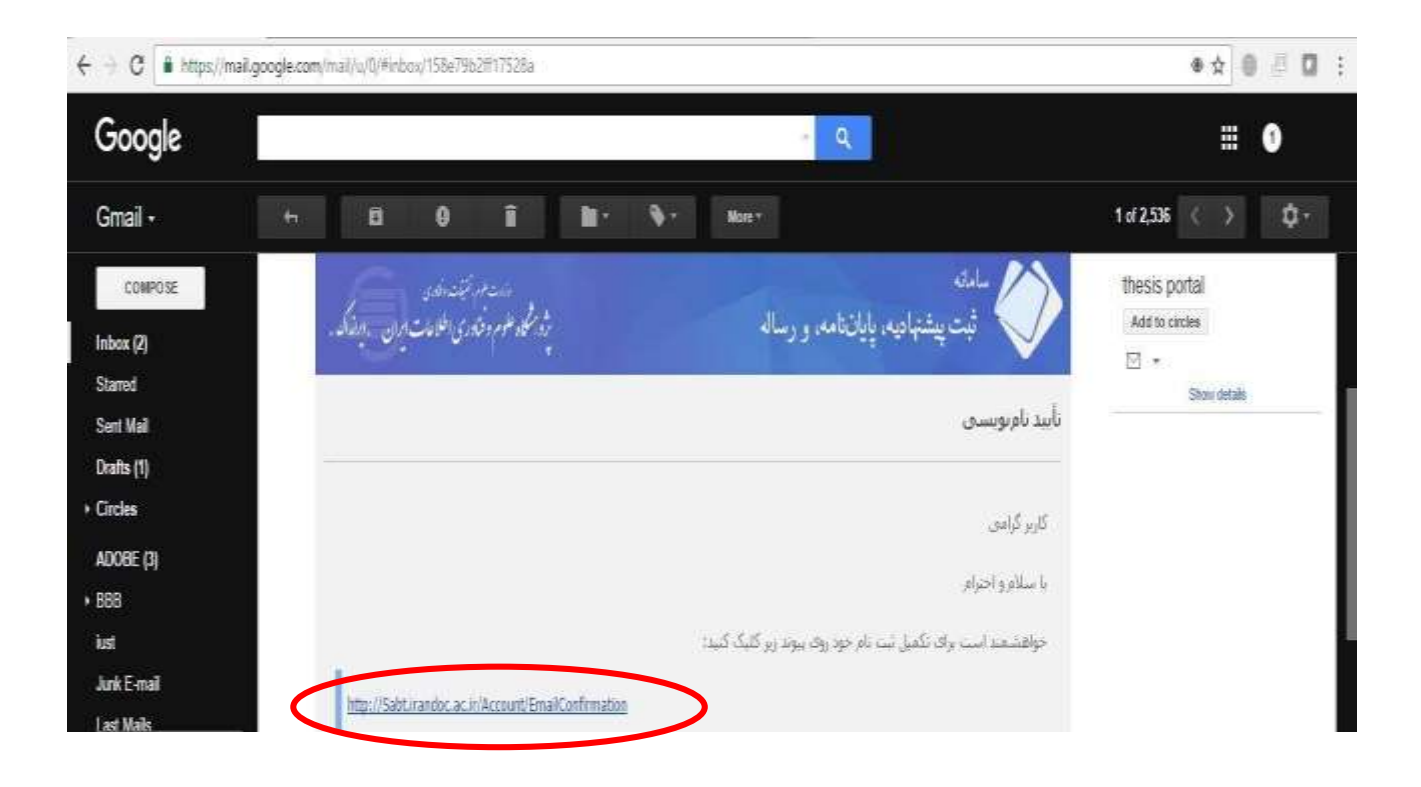

۵. با رایانامه و گذرواژه مشخص شده وارد سامانه ثبت شوید.

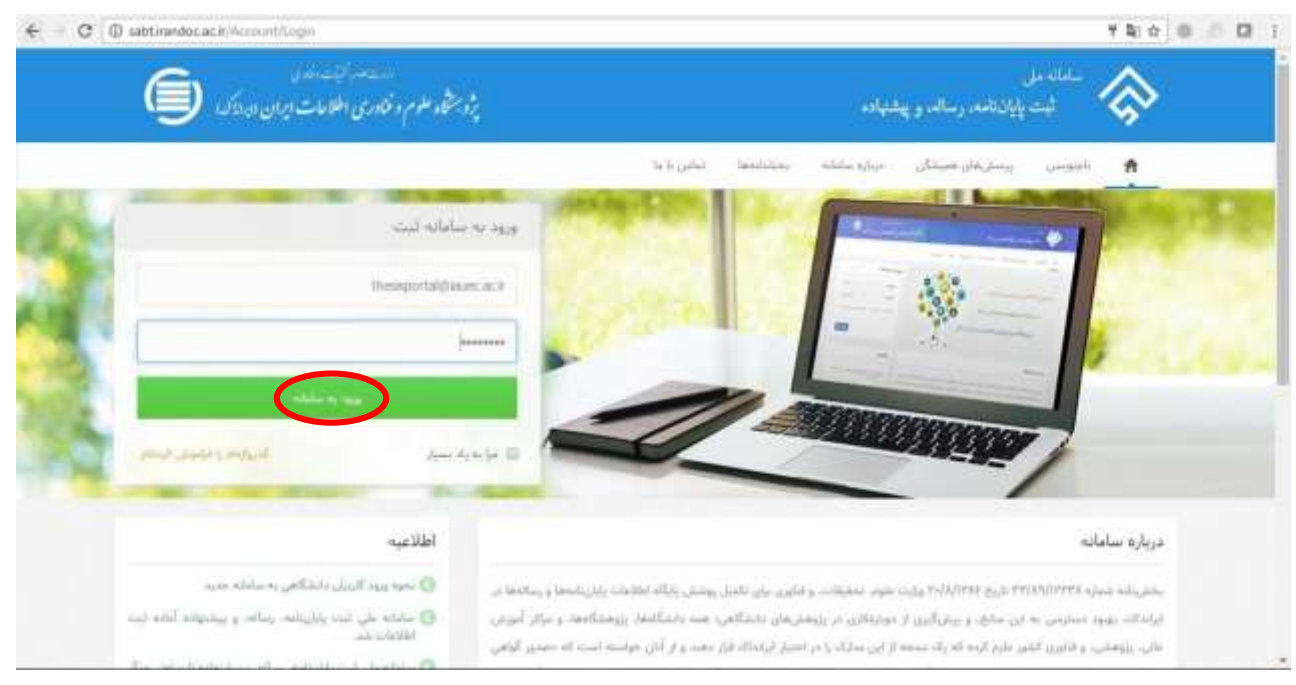

۶. . بعد از وارد شدن به سامانه و ورود به پروفایل مخصوص شما، در مرحله اول بر روی <mark>شروع پایاننامه /رساله (داخل</mark> کشور) کلیک نمائید.

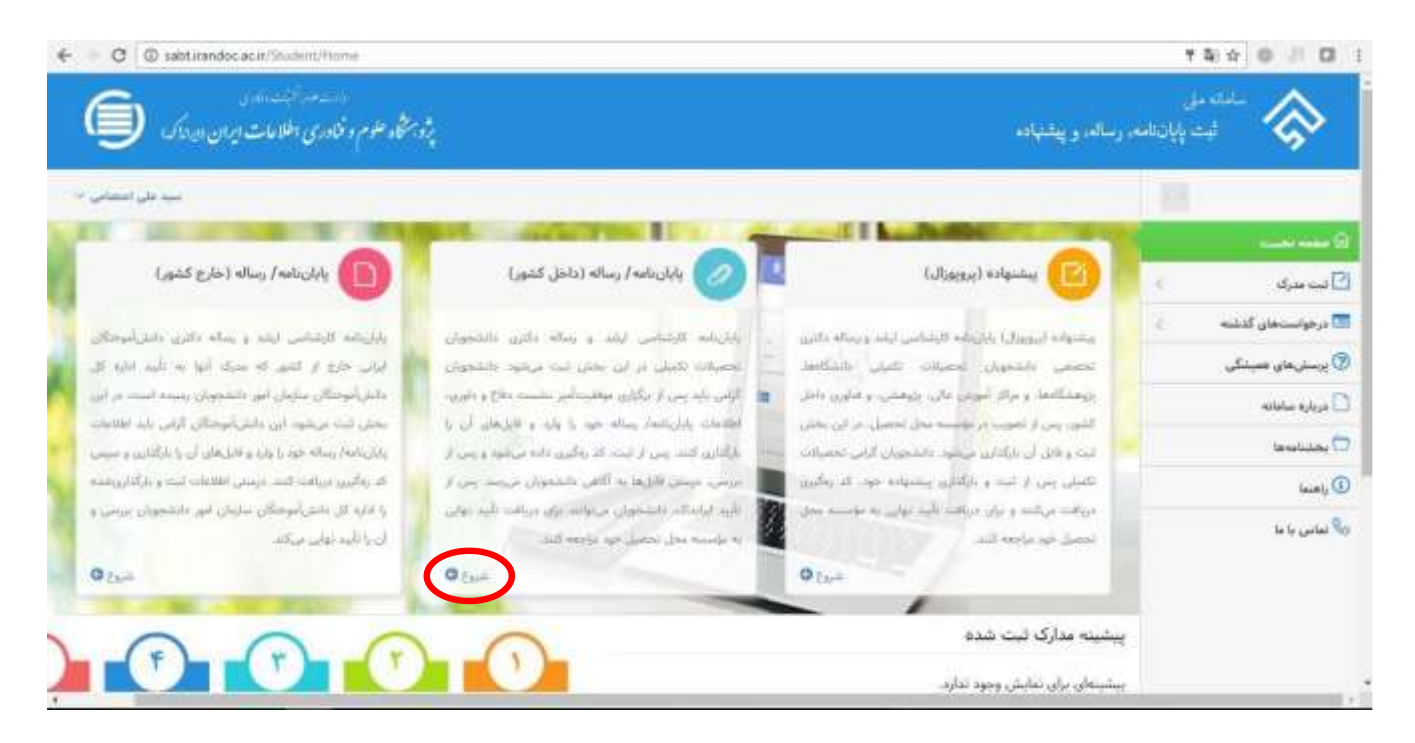

**۲. در این مرحله دانشجو باید اطلاعات شخصی و تحصیلی را با دقت وارد نماید** 

| 10 N 00 51 M                 |                                     |                                                                     |                         | Caty intestity Create | O saberandocaci |
|------------------------------|-------------------------------------|---------------------------------------------------------------------|-------------------------|-----------------------|-----------------|
| بیشنهاده (برویوزال)          | 00                                  | (?)(?)(?)(?)(?)(?)(?)(?)(?)(?)(?)(?)(?)(?)(?)(?)(?)(?)(?)(?)(?)_(?) | (F)                     |                       | 0               |
| پایاندامه/ رساله (داخل کشور) | اطلاعات شخصي و تحصيلي اطلاعات رايار | وساله محتوان واران العار وساله                                      | فالرجان والزرنامة وساله | wheely.               | , Ale           |
| درخواستحای گذشته 💦           |                                     |                                                                     |                         |                       |                 |
| پرسش های همیشکی              | 4                                   |                                                                     |                         |                       |                 |
| درباره سامانه                | 1000                                |                                                                     |                         |                       |                 |
| المحتنامهما                  | نام خانوادگی                        |                                                                     |                         |                       |                 |
| راهنما                       | مانانيه                             |                                                                     |                         |                       |                 |
| کا تماس یا ما                | شناسه ملی                           | 8                                                                   |                         |                       |                 |
|                              | شماره دانشجوبی 🕷                    |                                                                     |                         |                       |                 |
|                              | مقطع تحصيلى الا                     | ارشناس ارشد                                                         |                         | •                     |                 |
|                              | وابستگی سارمانی 🕷                   | زات علوم. تحقيقات و ف                                               | ىئاورى                  | •                     |                 |
|                              | مۇسىسە آموزشى/ پژوھشى 🕷             | دانشگاه علامه طباطبایی                                              |                         | •                     |                 |
|                              | دانشکده/ پژوهشکده                   | انشکده آمار،ریاضی و کامپیوتر                                        |                         |                       |                 |
|                              |                                     | دانشکده/ پژوهشکده در لیست نیست.                                     |                         |                       |                 |
|                              |                                     |                                                                     |                         |                       |                 |

## ۸. سپس اطلاعات مربوط به پایاننامه/ رساله تکمیل شود.

| <ul> <li>C</li></ul> | sc#/fheali/Deate |                            |                                   |                |                                           |            | 3     |                                 |
|----------------------|------------------|----------------------------|-----------------------------------|----------------|-------------------------------------------|------------|-------|---------------------------------|
|                      |                  |                            |                                   |                | المناهج رسائه                             | D March    |       | 🗟 عفدہ نخبت                     |
|                      |                  |                            |                                   |                |                                           | NOW IN THE | 2     | 🖬 فت مورک                       |
| 0                    |                  |                            |                                   |                |                                           |            |       | ایشنهاده ( <sub>اطلاط</sub> ار) |
| dhr                  | Sinte            | الليفارين الزيانية المرابه | ally (highly give                 | slab/sibij     | ت شخص و تخصیلی القلاعات بازا              | e Milel    | کنور) | بابلننامه/ رساله (داخل          |
|                      |                  |                            |                                   |                | 2 2 2 2 2 A                               |            | ŝ.    | 📰 درخواستهان گذشته              |
|                      |                  |                            |                                   | 100            | ( The second system of the second system) |            |       | 😨 پرستن های همیشکی              |
|                      |                  |                            |                                   | Met-           | ريان العلى ياران العام رساله              |            |       | 🗋 درباره صامانه                 |
|                      |                  |                            |                                   |                | عنوان (فارسی) *                           |            |       | 🗖 بخشادها                       |
|                      | L                | افن است                    | ر<br>رابع ساله دان فعول را XIII . | Modar          |                                           |            |       | ( راهنما                        |
|                      |                  |                            | A MORE & MARY MARY COMPLETE       | color.         |                                           |            |       | 😓 تمانی با با                   |
|                      |                  |                            |                                   |                | عنوان (الكليسي) *                         |            |       |                                 |
|                      |                  |                            |                                   |                |                                           |            |       |                                 |
|                      |                  |                            | رساله تقاضانجي أست                | /wilijili      |                                           |            |       |                                 |
|                      |                  |                            |                                   |                | " Justing                                 |            |       |                                 |
|                      | 1                |                            |                                   |                |                                           |            |       |                                 |
|                      | 1.2              |                            | ىت تىسى                           | ا يفته در الله | رشته                                      |            |       |                                 |

|                        | •                      | ۴. تېر • / ۱۳۹۵ | 1                | تاريخ دفاع*          |  |
|------------------------|------------------------|-----------------|------------------|----------------------|--|
|                        |                        | ر نخست          | 🛛 استاد راهتمای  | استاد راهنما *       |  |
|                        | م خانوادگی *           | 6               | * pU             |                      |  |
|                        | ارخانوادگی<br>انگلیسی) | 0               | نام<br>(انگلیسی) |                      |  |
|                        | بمارة تلقن همراه       | 2               | رايانامه *       |                      |  |
| Concernant of the      |                        |                 | شناسه ملی        |                      |  |
| الارودي استاد راهنما 🖌 |                        |                 |                  |                      |  |
|                        |                        | نخست            | 🖬 استاد مشاور    | استاد مشاور(اختیاری) |  |
|                        | م ځانوادگی *           | b               | نام *            |                      |  |
|                        | مخانوادگی<br>انگلیسی)  | 0               | نام<br>(انگلیسی) |                      |  |
|                        | ساره تلقن همراه        | <b>b</b>        | رايانامه *       |                      |  |
|                        |                        |                 | شناسه ملی        |                      |  |

**۹**. در این مرحله اطلاعات مربوطه به اساتید راهنما و مشاور در سیستم ثبت شود.

. ۱۰ با تکمیل اطلاعات اساتید راهنما و مشاور "اطلاعات پایاننامه

تکمیل شده است و در مرحله بعد باید اطلاعات محتوای پایاننامه/

رساله توسط دانشجو در سیستم ثبت شود. "لطفا به نکاتی که سیستم

جهت ثبت محتوای پیشنهاده ارائه مینماید توجه شود."

| ← C ① satitirandos  | ac.b/Thion/Lindu                                                                                                    | \$ \$ 0 1 0 i                   |
|---------------------|----------------------------------------------------------------------------------------------------|---------------------------------|
| ، ميد على اعتماني 🗠 |                                                                                                    |                                 |
|                     |                                                                                                    |                                 |
|                     | and the state of the state of t | ل2 مى يە                        |
| 0-                  |                                                                                                    | (Jinte) within                  |
| ilde.               | الطلاعات متحصي و تحصيلي الطلاعات و تبلي الله / رساله محجلان بالرياسة / رساله الليان رابل ياليه / رواله و الليان                                                                                                    | يابان نامه/ رساله (داخل النلور) |
|                     |                                                                                                    | 📰 درخواستاهای گذشته 🔰           |
|                     | • • • • • • • • • • • • • • • • • • •                                                                                                    | 😨 پرسترهای همیشگی               |
|                     | - Long-MV stable                                                                                                    | 🗋 درباره سامانه                 |
|                     | 1 · · · · · · · · · · · · · · · · · · ·                                                                                                    | 🖯 بحضاءوها                      |
|                     | a contract of the second second secon | ، راهنما                        |
|                     | - چاليده پايان نامه زيساله داري اليون يا الازائش رياضي است.                                                                                                    | 🗞 تصادن یا ما                   |
|                     | حكمته التلبسي ا                                                                                                    |                                 |
|                     |                                                                                                    |                                 |
|                     |                                                                                                    |                                 |
|                     | تعداد حيف بالبدادية ١١٣٢                                                                                                    |                                 |
|                     | . بولا بادار بالمار بين الم 😽 🔽 سيادن 🔰 الاردون 🔰 توسطان                                                                                                    |                                 |

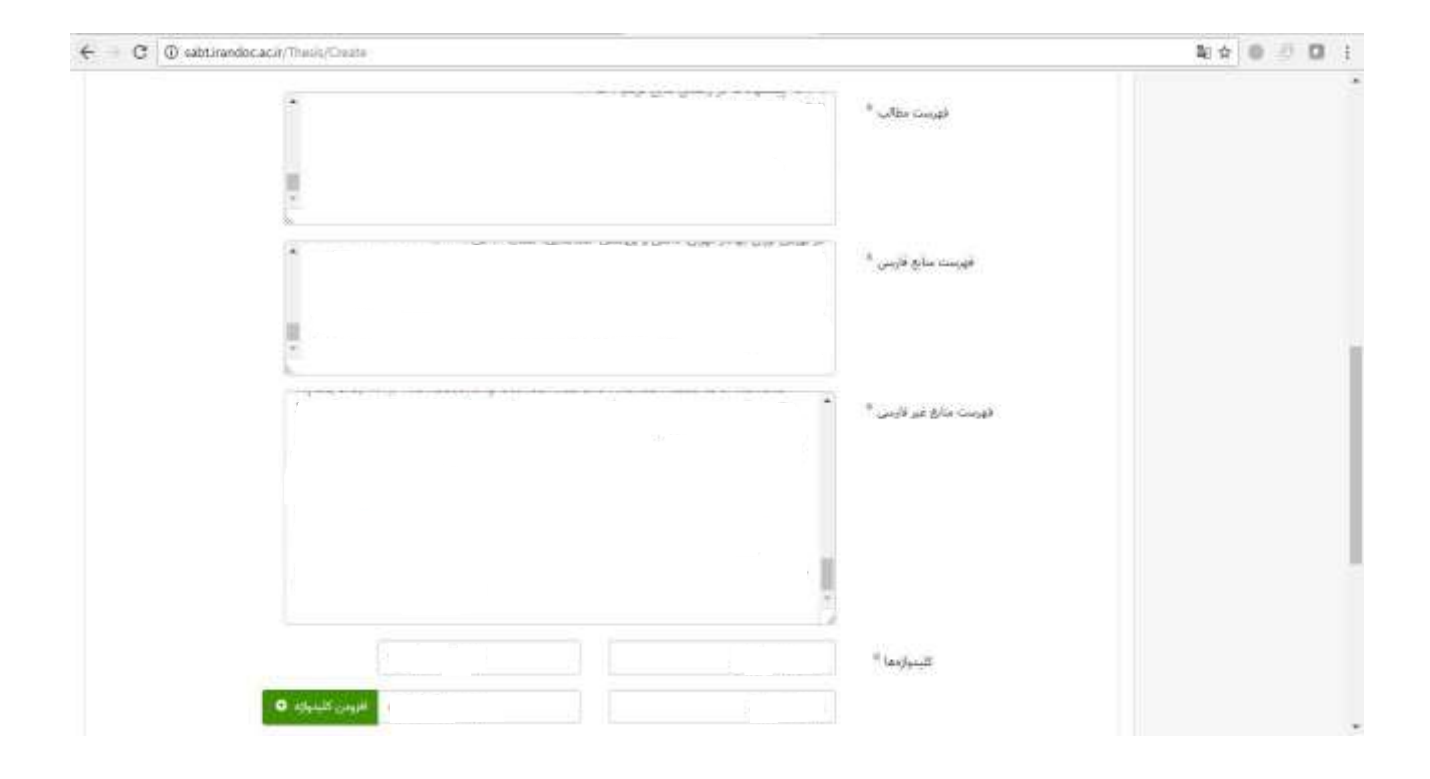

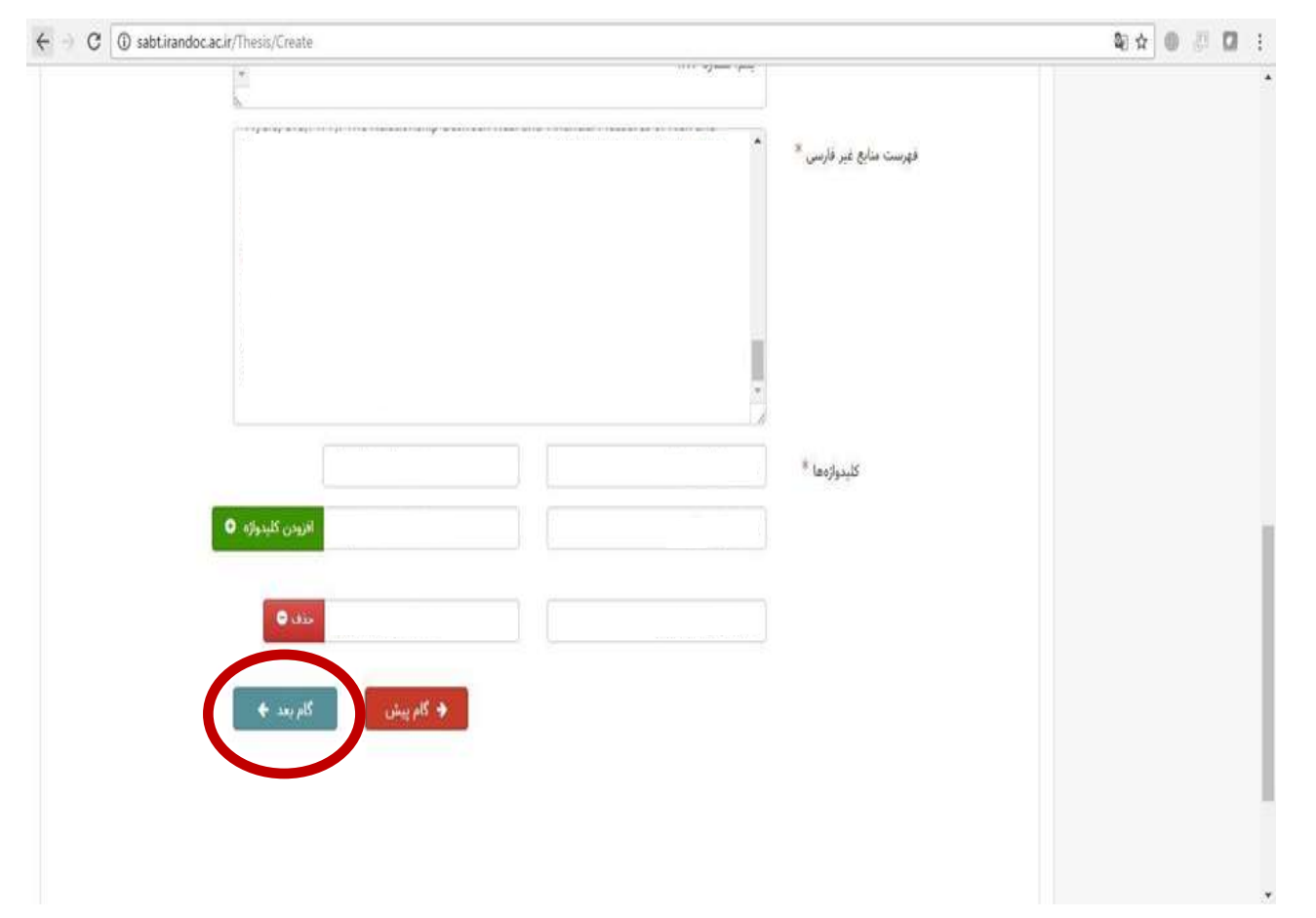

کلیک بر روی گام بعد

## ۱۱. سپس <mark>فایلهای متنی</mark> پایاننامه/ رساله به <mark>صورتWord and PDF</mark> در سایت بارگذاری شود.

| C @ satt cand      | on.acar/Thursin/Counter                                  |                                                                                                    |                                                                                                    |                                                                                                    |                                                                                                    |                                                                                                    |
|--------------------|----------------------------------------------------------|----------------------------------------------------------------------------------------------------|----------------------------------------------------------------------------------------------------|----------------------------------------------------------------------------------------------------|----------------------------------------------------------------------------------------------------|----------------------------------------------------------------------------------------------------|
|                    |                                                          |                                                                                                    |                                                                                                    |                                                                                                    |                                                                                                    | <                                                                                                    |
| 0                  |                                                          |                                                                                                    |                                                                                                    | 0                                                                                                    | 0                                                                                                    | المتنونة (المرولة)                                                                                                    |
| 144                | (abel)                                                   | فانل والراجاني والتريثات ويتاقد                                                                                                    | ماليني (مرايي المرارية)، وسالته                                                                                                    | alloy / which life columbi                                                                                                    | القادات شمعي والمعيلي                                                                                                    | يابان نامه/ رساله (ناحل کشور)                                                                                                    |
|                    |                                                          | 100 Mar. 1991                                                                                                    |                                                                                                    |                                                                                                    |                                                                                                    | 🖬 درخواستخان گذشته 💦                                                                                                    |
|                    |                                                          |                                                                                                    |                                                                                                    |                                                                                                    |                                                                                                    | 😨 پرستن های همیشکی                                                                                                    |
|                    |                                                          |                                                                                                    |                                                                                                    | رسانه در دانت رک فکی werd دنیگد:<br>رسانه در دانت رک فکی کام بدرآنداری                                                                                           | <ul> <li>کل علی العلی بابان العال .</li> <li>کل علی العلی بابان العال .</li> </ul>                                                                                                    | 🗋 درباره سامانه                                                                                                    |
|                    |                                                          |                                                                                                    | الماليون بدادتين (د ايدار) جون                                                                                                    | بساله در فالب فارل عمرده (را فرود:                                                                                                    | <ul> <li>۱۹۹۶ هارل های زارانی (۱۹۹۶)</li> </ul>                                                                                                    | beneluiter                                                                                                    |
|                    |                                                          |                                                                                                    | 1006                                                                                                    | * autor                                                                                                    | 4. Poll Jan                                                                                                    | launij (I                                                                                                    |
|                    | in the line is                                           |                                                                                                    |                                                                                                    | petran and                                                                                                    |                                                                                                    | العامي با ها                                                                                                    |
|                    |                                                          |                                                                                                    |                                                                                                    |                                                                                                    |                                                                                                    |                                                                                                    |
|                    | I and an                                                 |                                                                                                    |                                                                                                    |                                                                                                    |                                                                                                    |                                                                                                    |
|                    | - 100 miles                                              |                                                                                                    |                                                                                                    | ايليباسه. "                                                                                                    | y Worni Liai                                                                                                    |                                                                                                    |
|                    |                                                          |                                                                                                    |                                                                                                    |                                                                                                    |                                                                                                    |                                                                                                    |
|                    | - Altraduat 🗃                                            |                                                                                                    |                                                                                                    | وبالإربابية                                                                                                    | حيكر فايل هاي                                                                                                    |                                                                                                    |
| C 🛈 sabt.irandoc.  | rc.ir/Thesis/Create                                      |                                                                                                    |                                                                                                    |                                                                                                    |                                                                                                    | B 🛠 🔍 🖉 🖬                                                                                                    |
| C () sabtirandoc.  | sc.ir/Thesis/Create                                      | فابل های بایان نامه از ستانه از ستانه                                                                                                    | متوان بالمان الم                                                                                                    | الملاعات بابان العام الرسالة                                                                                                    | اطلاعات شخصی و تحصیلی                                                                                                    | ک که که پیشنهاده (برویوزل)<br>پیشنهاده (برویوزل)<br>پایان نامه/ رساله (داخل کشور)                                                                                                    |
| C () sabtirandoc.  | sc.ir/Thesis/Create                                      | فابل های بایان نامه / رساله                                                                                                    | مختوای پایان تامه/ رساله                                                                                                    | اللاعات بابان دامه / رساله                                                                                                    | اطلاعات شخص و تحصیلی                                                                                                    | ک ک ک پیشنهاده (برویوزل)<br>پیشنهاده (برویوزل)<br>پایان نامه/ رساله (داخل کشور)<br>درخواستهای گذشته ک                                                                                                    |
| C () sabt.irandoc. | sc.ir/Thesis/Create<br>م                                 | ت<br>فال های ایال نامه/ رساله                                                                                                    | محتوای بابان نامه/ رساله                                                                                                    | الملاعات بابان رساله                                                                                                    | کی۔<br>اطلاعات شخص و تحصیلی                                                                                                    | ی این این این این این این این این این ای                                                                                                    |
| C 🛈 sabtirandoc.   | sc.ir/Thesis/Create<br>والمراقع                          | لار<br>قابل های پایان نامه/ رساله                                                                                                    | ی<br>محتولی پایان نامه/ رساله<br>کداری شود                                                                                                    | للاعات پایانامه / رساله<br>ایلاعات پایانامه / رساله<br>ارساله در قالب یک قابل (بیاله در قالب یک                                                                  | اطلاعات شخصی و تحصیلی<br>- کل عنی اصلی بانان بانعه                                                                                                    | <ul> <li>۲</li> <li>۲</li></ul>                                                                                                    |
| C sabtirandoc.     | sc.ir/Thesis/Create                                      | لال مال المال المال المال الم                                                                                                    | ین شود.<br>دختوای پایان نامه/ رساله<br>دی شود.<br>۲۰ متود.                                                                                                    | اطلاعات بایان ایه / رساله<br>اطلاعات بایان ایه / رساله<br>(رساله در قالب یک فایل word بارگر<br>(رساله در قالب قایل قشرده (با فرد                                 | اطلاعات شخص و تحصیلی<br>اطلاعات شخص و تحصیلی<br>• کل مدن اصلی پایلینامه<br>• کل مدن اصلی پایلینامه                                                                                                    | ک ک ک بیشنهاده (برویورال)<br>بیشنهاده (برویورال)<br>یابان نامه/ رساله (داخل کشور)<br>درخواستهای گذشته<br>درخواستهای گذشته<br>در ناره سامانه<br>در ناره سامانه                                                                                                    |
| C Sabtirandoc.     | sc.ir/Thesis/Create                                      | لل حلى بالمان بالمان بالم                                                                                                    | یمتوای بایانیامه/ رساله<br>محتوای بایانیامه/ رساله<br>نی شود.<br>یه Tip/rat بارگذاری (و ارسال) شود.                                                                                                    | کالادات پایان امه / رساله<br>اطلادات پایان امه / رساله<br>( رساله در قالب یک قابل Mord بارگذ<br>( رساله در قالب قابل قشرده (با قره                               | اطلاعات شخص و تحصیلی<br>اطلاعات شخص و تحصیلی<br>• کل منن اصلی پایانیانمه<br>• کل منن اصلی پایانیانمه<br>• دیگر فایل های پایان امه                                                                                                    | ای ای ای ای ای ای ای ای ای ای ای ای ای ا                                                                                                    |
| C Sabtirandoc.     | sc.ir/Thesis/Create<br>والمراجع                          | ن<br>فایل های پایل نامه/ رساله<br>۱۰۰%                                                                                                    | محتوای پایان تامه/ رساله<br>محتوای پایان تامه/ رساله<br>دی شود.<br>دی شود.<br>در top/rar بارگذاری (و ارسال) شود.                                                                                             | اطلاعات بابارینامه / رساله<br>اطلاعات بابارینامه / رساله<br>/ رساله در قالب یک قابل Word بارگذ<br>/ رساله در قالب قابل قشرده (با قور<br>پایلینامه *              | کی میں اصلی پایلی العا<br>اطلاعات شخص و تحصیلی<br>اطلاعات شخص و تحصیلی<br>اطلاع الع الع الع الع الع الع الع الع الع                                                                                                    | الا الله الله الله الله الله الله الله                                                                                                    |
| C D sabtirandoc.   | sc.ir/Thesis/Create<br>کاری<br>بازی این                  | ن<br>فایل های بایان نامه / رستانه<br>کلامه ۱                                                                                                    | ی بایانامه/ رساله<br>محوای پایانامه/ رساله<br>ت جود<br>دی شود<br>د ت رویار را و ارسال شود.<br>۵                                                                                                    | رساله در قالب یک قابل ۱۹۷۸ برساله<br>رساله در قالب یک قابل ۱۹۹ برگز<br>رساله در قالب قابل شفرده (با فرد<br>پایلنامه *                                            | کل منی اصلی پایان بایه<br>اطلاعات شخصی و تحصیلی<br>۱۰ کل منی اصلی پایان بایه<br>۱۰ دیگر فایل های پایان ماهه<br>Pdf فایل                                                                                                    | ای ای ای ای ای ای ای ای ای ای ای ای ای ا                                                                                                    |
| C Sabtirandoc.     | sc.ir/Thesis/Create                                      | نابل های بایل نامه/ رساله<br>۱۰۰۷ میل میل بایل نامه/ رساله<br>۱۰۰۷ ا                                                                                                    | محتوای پایان تامه/ رساله<br>محتوای پایان تامه/ رساله<br>دی شود<br>دری شود<br>در Trip/rar بارگذاری (و ارسال) شود.<br>pd                                                                                       | اللاعات باباریانه / رساله<br>اللاعات باباریانه / رساله<br>/ رساله در قالب یک قابل (ساله<br>/ رساله در قالب وابل قضرده (با قور<br>باباریانه *                     | <ul> <li>کل متن اصلی پایان انعاد</li> <li>۲۰ کل متن اصلی پایان انعاد</li> <li>۲۰ کل متن اصلی پایان انعاد</li> <li>۲۰ کل متن اصلی پایان انعاد</li> <li>۲۰ کل متن اصلی پایان انعاد</li> <li>۲۰ کل متن اصلی پایان انعاد</li> </ul>                                                                                                    | کی کی بیشنهاده (برویورال)<br>بیشنهاده (برویورال)<br>درخواستهای گذشته<br>کی برسشهای معیشگی<br>درباره ساهانه<br>کی رامسا<br>کی نماس با ما                                                                                                    |
| C O sabtirandoc.   | sc.ir/Thesis/Create                                      | ن الله من بالن تامه / رستانه<br>فابل های بالن تامه / رستانه<br>کلامه ا                                                                                                    | ی محتوای پایان نامه/ رساله<br>محتوای پایان نامه/ رساله<br>ت محتوای پایان نامه/ رساله<br>ت مرکز این (و ارسال) شود.<br>مع<br>م<br>به                                                                           | رساله در قالب یک قابل اساله<br>اطلاعات پلیان امه / رساله<br>رساله در قالب یک قابل الام برگذ<br>رساله در قالب قابل شدرده (با فره<br>پلیان نامه ؟<br>فابل با موفقی | کل میں اصلی پایلی باید<br>اطلاعات شخص و تحصیلی<br>• کل میں اصلی پایلی باید<br>• دیگر فایل علی پایل امامه<br>Pdf فایل                                                                                                    | ال المحافظ المحافظ<br>المحافظ المحافظ المحاف<br>المحافظ المحافظ المحافظ المحافظ المحافظ المحافظ المحافظ المحافظ المحافظ المحافظ المحافظ المحافظ المحافظ المحاف |
| C Sabtirandoc.     | ac.ir/Thesis/Create<br>کاریک<br>ماریک                    | ی بایان بایه / رساله<br>۱۰۰۷ میل مای بایان بایه / رساله<br>۱۰۰۷ (                                                                                                    | ی شود.<br>دختوای پایان نامه/ رساله<br>دی شود<br>د Trip/rar بارگذاری (و ارسال) شود.<br>pd<br>pd                                                                                                    | اطلاعات بابان مانه ( رساله<br>( رساله در قالب یک فابل ( رساله<br>( رساله در قالب یک فابل ( رساله<br>( رساله در قالب قابل خشرده ( با فرر<br>ایابان مانه "         | <ul> <li>کل مین اصلی پایلی الما</li> <li>۲ کل مین اصلی پایلی الما</li> <li>۲ کل مین اصلی پایلی الما</li> <li>۲ کل مین اصلی پایلی الما</li> <li>۲ دیگر فایل مای پایلی الما</li> <li>۲ میگر فایل مای پایلی الما</li> </ul>                                                                                                    | کی ایک ایک کی ایک ایک ایک ایک ایک ایک ای                                                                                                    |
| C D sabtirandoc.   | ac.ir/Thesis/Create<br>کاری<br>بازی<br>بازی<br>برای کاری | ن بایان مای بایان<br>استان بایان<br>۱۰۰%                                                                                                    | ی شود<br>محتولی پایان تامه/ رساله<br>دی شود<br>دری شود<br>د تارگذاری (و ارسال) شود.<br>۲۹<br>۲۹                                                                                                    | کاللاعات پایاریانیه/ رساله<br>(ساله در قالب یک فایل Word رازا<br>(ساله در قالب قایل خکرده (یا قری<br>پایاریانهه *                                                | <ul> <li>کل من اصلی پایانامه</li> <li>کل من اصلی پایانامه</li> <li>کل من اصلی پایانامه</li> <li>کل من اصلی پایانامه</li> </ul>                                                                                                    | اییشنهاده (بروبورال)<br>ییشنهاده (بروبورال)<br>ایرایانهام/رساله (داخل کشور)<br>درخواستهای گذشته<br>۲۰ برسشهای همیشگی<br>۲۰ برسشهای همیشگی<br>۲۰ برسنامه مانه<br>۲۰ برایانها                                                                                                    |
| C Sabtirandoc.     | ac.ir/Thesis/Create<br>کاری<br>سنباد                     | ی بایان امه ( رساله / رساله / رساله / رساله / رساله / رساله / رساله / رساله / رساله / رساله / رساله / رساله / رساله / رساله / رساله / ۲۰۰۰ / ۲۰۰۰ / ۲۰۰۰۰ / ۲۰۰۰۰ / ۲۰۰۰۰ / ۲۰۰۰۰ / ۲۰۰۰۰ / ۲۰۰۰۰ / ۲۰۰۰۰ / ۲۰۰۰۰ / ۲۰۰۰۰ / ۲۰۰۰ | ی بایان باید ( رساله<br>محتولی پایان باید ( رساله<br>دری شود<br>در تواره اسال) شود<br>در تواره اسال) شود<br>در تواره اسال شود<br>در تواره اسال استان استان استان استان استان استان استان استان استان استان ا | اللاعات باباریانه (رساله<br>(رساله در قالب یک فابل رساله<br>(رساله در قالب وابل فشرده (با قور<br>باباریانه *<br>فابل یا موفقی                                    | <ul> <li>کل متن اصلی پایان انعا</li> <li>کل متن اصلی پایان انعا</li> <li>کل متن اصلی پایان انعا</li> <li>کل متن اصلی پایان انعا</li> <li>دیگر فایل های پایان انعا</li> <li>Pdf فایل های غایل Word</li> </ul>                                                                                                    | کی کی بیشنهاده (برویوزال)<br>بیشنهاده (برویوزال)<br>درخواستهای گذشته<br>کی برسشهای همیشگی<br>درباره ساهانه<br>کی تماس با ها<br>کا تماس با ها                                                                                                    |
| C O sabtirandoc.   | ac.ir/Thesis/Create                                      | کی بانان تامہ رسالہ<br>افار مای بانان تامہ رسالہ<br>کو میں<br>افتیا                                                                                                    | ی<br>محتولی پایانیامه/ رساله<br>ی شود<br>ی شود<br>ی ازگذاری (و ارسال) شود<br>ی بازگذاری شد.<br>م                                                                                                    | الملاعات پایان ایس / رساله<br>رساله در قالب یک قابل (ساله<br>رساله در قالب یک قابل معرود)<br>ریابل زیامه<br>بایل زیامه<br>فایل یا موفقی<br>بایل زیامه            | کل متن اعملی پایان باعه<br>اطلاعات شخص و تحصیلی<br>۲ میگر فایل عای پایان باعه<br>Pdf فایل های پایان اعه<br>فایل Word                                                                                                    | کی کی بیشنهاده (برویوزال)<br>بیشنهاده (برویوزال)<br>درخواستهای گذشته<br>۲ پرسترهای همیشگی<br>۱ درباره ساهانه<br>۲ بوشناهها<br>۱ مانها<br>۲ بوشناهها<br>۲ بوشناهها<br>۲ بوشناهها                                                                                                    |
| C Sabtirandoc.     | ac.ir/Thesis/Create                                      | ن الل حال بالان الله / رساله.<br>۱۹۹۷ - ۲۹۹۹ - ۲۹۹۹ - ۲۹۹۹ - ۲۹۹۹ - ۲۹۹۹ - ۲۹۹۹ - ۲۹۹۹ - ۲۹۹۹ - ۲۹۹۹ - ۲۹۹۹ - ۲۹۹۹ - ۲۹۹۹ - ۲۹۹۹ - ۲۹۹۹ - ۲۹۹۹ -<br>۲۹۹۹ - ۲۹۹۹ - ۲۹۹۹ - ۲۹۹۹ - ۲۹۹۹ - ۲۹۹۹ - ۲۹۹۹ - ۲۹۹۹ - ۲۹۹۹ - ۲۹۹۹ - ۲۹۹۹ - ۲۹۹۹ - ۲۹۹۹ - ۲۹۹۹ - ۲۹۹۹ - ۲۹۹۹ -                                                                                                     | کاری خود<br>محتولی پایان تامه / رساله<br>دی شود<br>به ازگذاری شد.<br>۲۹<br>مهر<br>در ای ازگذاری شد.<br>۲۹<br>مهر<br>۲۹<br>مهر                                                                                | رساله در قالب یک قابل رساله (<br>رساله در قالب یک قابل (ساله ر<br>رساله در قالب یک قابل میگرد<br>پایلنامه *<br>قابل یا عوفقی<br>بایلنامه *                       | <ul> <li>کل منن اصلی پایلیدانه؟</li> <li>۲ منن اصلی پایلیدانه؟</li> <li>۲ کل منن اصلی پایلیدانه؟</li> <li>۲ کل منن اصلی پایلیدانه؟</li> <li>۲ کل من اصلی پایلیدانه؟</li> <li>۲ کل من اصلی پایلیدانه؟</li> <li>۲ کل من اصلی پایلیدانه؟</li> <li>۲ کل من اصلی پایلیدانه؟</li> <li>۲ کل من اصلی پایلیدانه؟</li> <li>۲ کل من اصلی پایلیدانه؟</li> <li>۲ کل من اصلی پایلیدانه؟</li> <li>۲ کل من اصلی پایلیدانه؟</li> <li>۲ کل من اصلی پایلیدانه؟</li> <li>۲ کل من اصلی پایلیدانه؟</li> <li>۲ کل من اصلی پایلیدانه؟</li> <li>۲ کل من اصلی پایلیدانه؟</li> <li>۲ کل من اصلی پایلیدانه؟</li> <li>۲ کل من اصلی بایلیدانه؟</li> <li>۲ کل من اصلی بایلیدانه؟</li> <li>۲ کل من اصلی بایلیدانه؟</li> <li>۲ کل من اصلی بایلیدانه؟</li> <li>۲ کل من اصلی بایلیدانه؟</li> <li>۲ کل من اصلی بایلیدانه؟</li> <li>۲ کل من اصلی بایلیدانه؟</li> <li>۲ کل من اصلی بایلیدانه؟</li> <li>۲ کل من اصلی بایلیدانه؟</li> <li>۲ کل من اصلی بایلیدانه؟</li> <li>۲ کل من مانه؟</li> <li>۲ کل من من اصلی بایلیدانه؟</li> <li>۲ کل من من اصلی بایلیدانه؟</li> <li>۲ کل من من مانیدانه کل من من مانید بایلیدانه؟</li> <li>۲ کل من مانید بایلیدانه؟</li> <li>۲ کل من مانیدانه؟</li> <li>۲ کل مانید بایلیدانه؟</li> <li>۲ کل مانید بایلیدانه؟</li> <li>۲ کل مانید بایلید بایل</li></ul> | کی بیشنهاده (برویورال)<br>بیشنهاده (برویورال)<br>درخواستهای گذشته<br>کریسترهای همیشگی<br>درباره ساهانه<br>کراهندا<br>کی تماس با ها                                                                                                    |

| 2 ⊕ saocirano | Soc.ac.ir/Thesis/Create                                   |                          |                         |                       |                      | ¥i☆]@ ∅ Ø                              |
|---------------|-----------------------------------------------------------|--------------------------|-------------------------|-----------------------|----------------------|----------------------------------------|
| ) Isov        | مدت مدر نبات مدین<br>پژویستگاه علوم و فناوری اطلامات ایرا |                          |                         |                       | يشياده               | ماماند ملن<br>ثبت پایان تامه، رساله، و |
| سيد على اعتما |                                                           |                          |                         |                       |                      | 22                                     |
|               |                                                           |                          |                         |                       | من بابار بابه/ رساله | ) مفجه نخست                            |
|               |                                                           |                          |                         |                       |                      | آبېمېزې 🗸                              |
| 0-            | 0                                                         | -0                       | O                       | 0                     |                      | استنباده (اروایل)                      |
| delle         | ىلە يەبرىن                                                | فایل های پایان نامه / زه | محتوان بالإلىتامة رساله | aling/adaptivestation | اطلابات شخص و تحصیلی | پایاننامه/ رساله (داخل کشور)           |
|               |                                                           | 1 1 1 1                  | 1000                    | 1.0.0.0               | ALC: NO. OF          | درخواست.های گذشته 🔹                    |
|               |                                                           |                          |                         |                       |                      | یرسشهای همیشکی                         |
|               |                                                           |                          |                         | خصی و تحصیلی          | اطلاعات ش            | درباره سامانه                          |
|               |                                                           | موايان                   |                         |                       | بام و نام<br>هادیاده | لمسانيتها (                            |
|               |                                                           |                          |                         |                       | (July C              | راهنما                                 |
|               |                                                           | شعاره دانشجوبی           |                         |                       | تىئاسە ملى           | العاس با با                            |
|               | وزارت علوم، تحققیات و فناور ی                             | وابستگی سازمانی          | رهد                     | <u>ار</u>             | مفطع تحصيل           |                                        |
|               |                                                           |                          |                         |                       |                      |                                        |

| 6 0 0 a | ot.randoc.ac.it/Thesis/Cenator |                       |                                                     | <b>₩</b> ☆ 0 /// 01 : |
|---------|--------------------------------|-----------------------|-----------------------------------------------------|-----------------------|
|         |                                |                       | فایلهای پایاندامه/ رساله                            |                       |
|         | بيكر فابل مثير بابتهامه        | alış, Winni پايتينانه | anii Pill ji B                                      |                       |
|         | 2                              | a subsec              | مثالمده 🗆 🛦                                         |                       |
|         |                                |                       |                                                     |                       |
|         |                                | يد مربكم              | 🐱 اطلاعات بالا را بانفت تبت فردام و درستی آن را تأر |                       |
|         |                                |                       |                                                     |                       |
|         | + 44 · 44                      | • الترييش             |                                                     |                       |
|         | <b>—</b>                       |                       |                                                     |                       |
|         |                                |                       |                                                     |                       |
|         |                                |                       |                                                     |                       |
|         |                                |                       |                                                     |                       |
|         |                                |                       |                                                     |                       |
|         |                                |                       |                                                     |                       |

۱۲. بعد از بارگذاری کامل پایاننامه در سایت بر روی پایان کلیک نمائید. در این قسمت <mark>کد رهگیری</mark> به نشانه اتمام انجام کار برای شما ارسال میشود.

| C () sabteandocacle/Thems/Create                          | <b>೩</b> ☆ 0 ∄                                                                                                    | 0               |
|-----------------------------------------------------------|----------------------------------------------------------------------------------------------------|-----------------|
| مند من نیاستان<br>رژد منظور موفادری اطلامات ایران دوردک 🔵 | سامانه ملی<br>ثبت پایان نامه در ساله، و پیشتهاده                                                                         | >               |
| ميد علي المقاد                                            |                                                                                                    |                 |
|                                                           | ، نخبت<br>D التون بالاعام العالي                                                                                         | 42464           |
|                                                           |                                                                                                    | • I             |
| 00                                                        | C C C C C C C C C C C C C C C C C C C                                                                                    | id <sub>M</sub> |
| ە)رسالە بەرس                                              | ينامه رساله لداخل كشورا اطلانات شخص واسمبنى اطلانات بلان تعار إساله المنول بارتباط رساله اقترمان بلتريا                  | Alt             |
|                                                           | ستغاي گذشته 🔹 🗧                                                                                                    | ادرحواء         |
|                                                           | رحان مسئكي                                                                                                    | ) پرستر         |
| کد رهگیری : ۲۳۲۸۸۶۲                                       | ه سامانه الله الله الله الله الله الله الله ا                                                                            | أدرباره         |
| داک) و سپنی به مؤسسه محل تجمیل شدا فرستاده خواهد شد.      | <ul> <li>القائمات بارتی تابه/ رساله شما برای بررسی و باریش، نمست به رژومشگاه علوم و فناوری افادعات ایران الی</li> </ul>  | أبخلنا          |
|                                                           | <ul> <li>پنیونی در مریک از این گلیما با پیانک و زارانامه به گلمی خواهد رسید.</li> </ul>                                  | lais) (         |
|                                                           | <ul> <li>از مفعه درخواستخان گذشته در خواست این می تولید وسمیت درخواست خود را میدید.</li> </ul>                           | ماس             |
| م بالبدورانش كند.<br>درمواستمان گذشته 🔊                   | <ul> <li>میتوانند الایل عال تمام میں را تا پیش از بدیرش ایراندی و اطلاعات دخیرہ شدہ را تا پیش از بدیرش داشتگا</li> </ul> |                 |

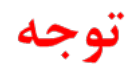

دانشجویان آمار، ریاضی و کامپیوتردر قسمت قالب ورد بایداز ابتدای پایان نامه تاپایان فهرست مطالب به همراه فهرست منابع بار گذاری کنند